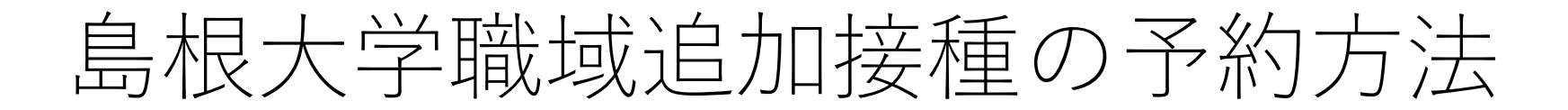

手順① 接種予約ログイン画面を開く ※英語ページへの切替は,「Change to English page」を クリックしてください。

学生・役員・教職員用ページ その他対象者用ページ

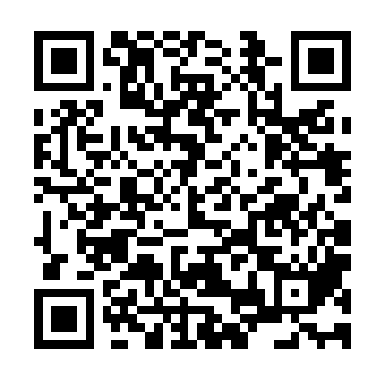

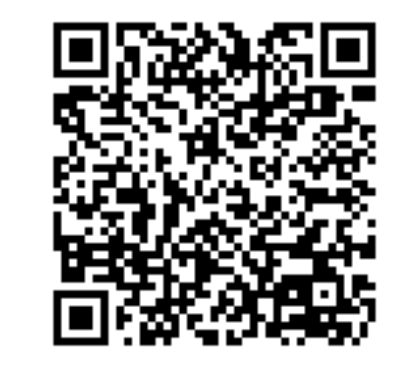

#### 島根大学接種予約ログイン

Change to English page.

| 統合認証ID: |  |
|---------|--|
|         |  |

パスワード:

ログイン

接種ID・パスワードを入力し、ログインする。 手順(2) ○学生・役員・教職員 …統合認証のID・パスワード ○その他の接種対象者 …あらかじめ通知したログイン用ID・パスワード

#### 島根大学接種予約ログイン

Change to English page.

| 統合認証ID: |  |
|---------|--|
| パスワード:  |  |
| ログイン    |  |

手順③ 「島根大学接種予約」ページで、以下の事項を入力し、
 「登録」をクリックする。
 ・氏名(氏名の間は全角スペースを入力)
 ・臥位接種希望(希望の場合のみチェック)
 ・予約日時(詳細次ページ)

| 氏名         | 例) 島大 太郎                            |
|------------|-------------------------------------|
| 臥位接種<br>希望 | っ 寝た姿勢での接種を希望する場合はチェックを入れてください。(*1) |
| 予約日時       | (選択してください)                          |
| 登録         |                                     |

島根大学接種予約

\*1 これまでにワクチン接種で気分が悪くなったり気が遠くなったこと、アレルギー反応を起こしたことがある方は臥位接種をおすすめします

## 手順③-2 予約日時の詳細

12月15日 (木), 16日 (金)

| 接種時間帯       | 受付時間        |  |  |
|-------------|-------------|--|--|
| 10:30~11:00 | 10:20~10:35 |  |  |
| 11:00~11:30 | 10:50~11:05 |  |  |
| 11:30~12:00 | 11:20~11:35 |  |  |
| 12:00~12:30 | 11:50~12:05 |  |  |
| 12:30~13:00 | 12:20~12:35 |  |  |
| 休憩          |             |  |  |
| 14:00~14:30 | 13:50~14:05 |  |  |
| 14:30~15:00 | 14:20~14:35 |  |  |
| 15:00~15:30 | 14:50~15:05 |  |  |
| 15:30~16:00 | 15:20~15:35 |  |  |

12月17日(土)

| 接種時間帯       | 受付時間        |
|-------------|-------------|
| 10:30~11:00 | 10:20~10:35 |
| 11:00~11:30 | 10:50~11:05 |
| 11:30~12:00 | 11:20~11:35 |
| 12:00~12:30 | 11:50~12:05 |
| 12:30~13:00 | 12:20~12:35 |

・プルダウンから希望する日付・時間帯を選択してください。

・接種後は15分~30分程度の経過観察を行います。余裕のある 時間帯を選択してください。

・受付人数上限に達した接種時間帯は、プルダウンの選択肢から 削除されます。表示されている時間帯から選択してください。

・<u>必ず受付時間中に受付場所にお越しください。遅れた場合,</u> 接種を受けられない可能性があります。

#### 手順④ 登録ボタンをクリックし,「島根大学接種予約票」 が表示されますと,予約完了です。

(備考)

※受付はバーコードの読み取りにより行いますので、予約票ページを スマートフォンで表示できるようご準備ください。

(WEBページの表示が必要ですので,スクリーンショットではなく ブックマークをお勧めします。スマートフォンをお持ちでない場合は, 予約票ページを印刷してご持参ください)

※システム上での予約完了後の時間変更・取消しはできません。登録 前に日付・時間帯を予めご確認ください。やむを得ず予約完了後に時 間変更・取消しを希望する場合は、下記までご連絡ください。

担当:島根大学新型コロナウイルス感染症対策本部事務室

Mail: corona@office.shimane-u.ac.jp

#### 島根大学接種予約票

| 予約時間         | 2022-12-17 10:30 ~ 11:00<br>(受付時間 10:20 ~ 10:35)                                                            |  |
|--------------|----------------------------------------------------------------------------------------------------|--|
| 伝達事項         | 臥位接種希望。                                                                                                    |  |
| 受付用<br>バーコード |                                                                                                    |  |
| 備考           | 当日はこの画面をスマートフォンに表示して受付<br>してください。<br>このページをブックマークしておくとすぐに表示<br>できます。<br>受付が完了したら以下の「再読込」リンクをクリ<br>ックしてください。 |  |
| <u>再読込</u>   |                                                                                                    |  |

※ スマートフォンをお持ちでない場合は、このページを印刷して当 日ご持参ください。